## Managing Passwords in Microsoft Edge

You can change or delete any saved passwords from the Microsoft Edge Settings menu.

In the Edge browser window, select the three-dot menu icon in the top-right corner. From the menu, select the "Settings" option.

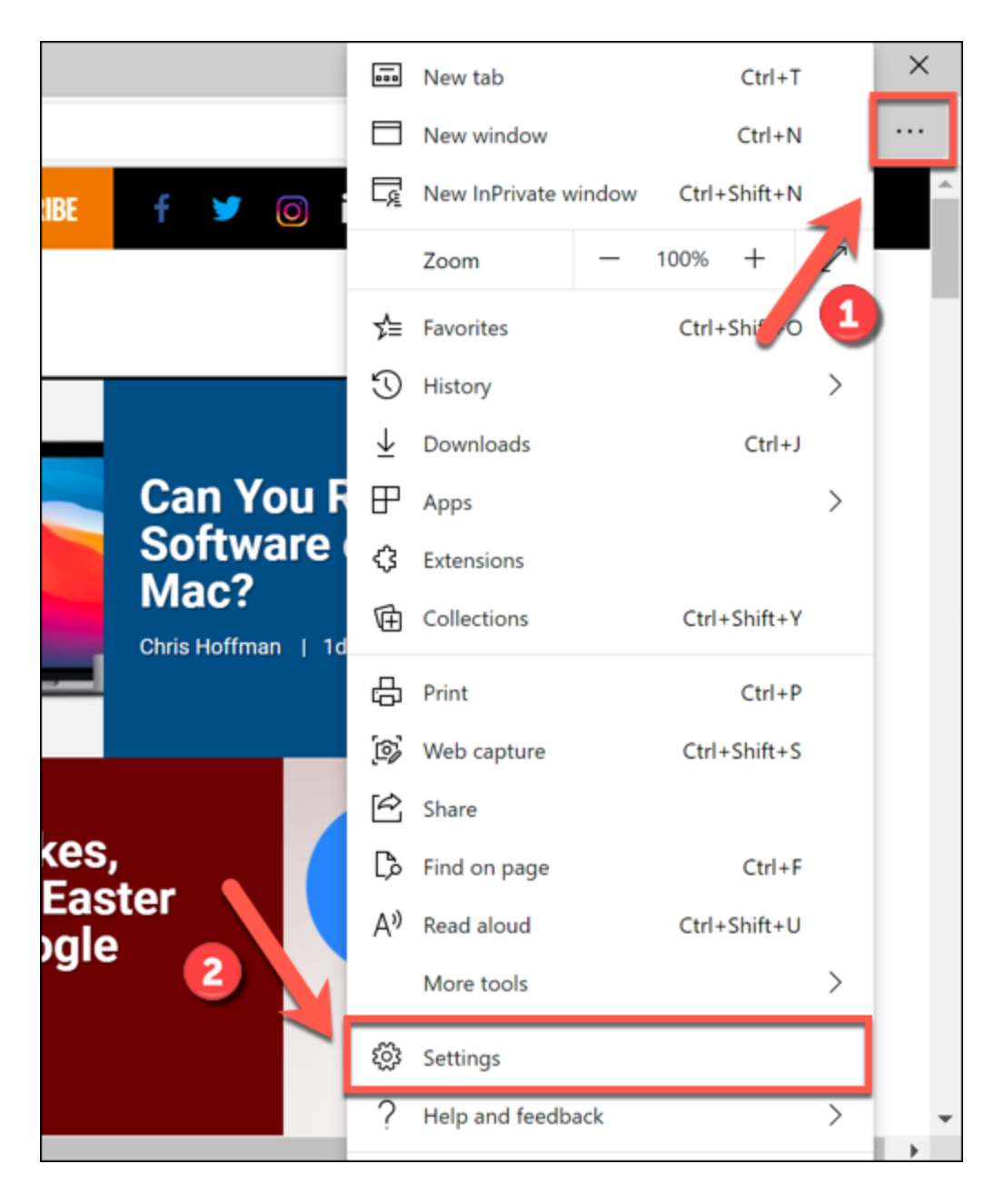

When you enter the Edge "Settings" menu, the "Profiles" tab appears by default. If it doesn't, select it from the menu on the left.

| HTG How-To Geek - We Explain Techn 🗙 🐯 Settings                                                                                                    | ×              |
|----------------------------------------------------------------------------------------------------|----------------|
| $\leftarrow$ $\rightarrow$ $\circlearrowright$ Edge   edge://settings/production of the setting setting | ofiles         |
| Settings                                                                                                    | Your profil    |
| ✓ \$earch settings                                                                                                    |                |
| Profiles                                                                                                    |                |
| Privacy, search, and services                                                                                                    |                |
| Appearance                                                                                                    | To sync your l |
| 🕛 On startup                                                                                                    | 0              |
| 🔤 New tab page                                                                                                    | i>≺ ivianage   |

In the "Profiles" tab, click the "Passwords" option to view the saved passwords for your currently active <u>user profile</u>.

|                                          | 1 Add profi  |
|------------------------------------------|--------------|
| Personal<br>The Not syncing              | ··· Sign out |
| To sync your browser data, turn on sync. |              |
| A Manage account                         |              |
| ⊖ Sync                                   |              |
| 🖓 Passwords                              |              |
| Payment info                             |              |
|                                          |              |
| PD Import browned data                   |              |

In the "Passwords" menu, you'll see a list of your saved passwords (listed under the "Saved Passwords" category). You can also configure how Microsoft's password management works,

including the option to sign in automatically to saved websites.

## **Editing Saved Passwords**

A list of saved passwords will be listed under the "Saved Passwords" category in the "Passwords" menu. To edit a saved password, select the three-dot menu icon next to an entry and then click the "Details" option.

| $\leftarrow$ $\rightarrow$ $\circlearrowright$ $\textcircled{C}$ Edge | edge://settings/passv             | v 🛱 🕻                 | ■ @ ( | Not syncing   | ) |
|-----------------------------------------------------------------------|-----------------------------------|-----------------------|-------|---------------|---|
| ■ Settings                                                            |                                   |                       | ₽ Se  | arch settings |   |
| Show the "Reveal passwor                                              | d" button in password field       | 5                     |       |               |   |
| Selecting this button shows what                                      | at you've typed. Some sites may o | override this setting |       |               | 1 |
| Saved passwords                                                       |                                   |                       | Y     |               | L |
| Website                                                               | Username                          | Passw                 | ord   |               |   |
| w3schools.com                                                         | test                              |                       |       | Details       |   |
|                                                                       |                                   |                       | ថ     | Delete        |   |
| Never saved                                                           |                                   |                       |       |               |   |
| Website                                                               |                                   |                       |       |               |   |

This will bring up a "Password Details" box where you can change the saved URL, username, and password entries. Edit the details and then select "Done" to save the entry.

|                                           | Q | Sear |
|-------------------------------------------|---|------|
| Password details                          | > | <    |
| Website                                   |   |      |
| https://www.w3schools.com/howto/tryit.asp |   | 9    |
| Username                                  |   |      |
| test                                      |   | 2    |
| Password                                  |   |      |
| 0 0 0 0 0 0 0 0 0 0                       | ٥ | 6    |
| Done                                      |   | 4    |
|                                           |   |      |

## **Deleting Saved Passwords**

If you want to delete a saved password in Microsoft Edge, click the three-dot icon next to a saved entry in the "Saved Passwords" category.

From the drop-down menu, select the "Delete" option.

| $\leftrightarrow$ $\rightarrow$ $\circlearrowright$ $\circlearrowright$ Edge | e   edge:// <b>settings</b> /passv | v 🌣 🏂                 | 🕅 Not syncing 😰 … |
|------------------------------------------------------------------------------|------------------------------------|-----------------------|-------------------|
| $\equiv$ Settings                                                            |                                    |                       | 𝒫 Search settings |
| Show the "Reveal passwor                                                     | d" button in password fields       | 5                     |                   |
| Selecting this button shows what                                             | at you've typed. Some sites may o  | override this setting | 0                 |
| Saved passwords                                                              |                                    |                       |                   |
| Website                                                                      | Username                           | Password              |                   |
| w3schools.com                                                                | test                               |                       | Details           |
| N/                                                                           |                                    | 0                     | Delete            |
| Never saved                                                                  |                                    |                       |                   |
| Website                                                                      |                                    |                       |                   |

The user account will be removed at this point. If you want to quickly reverse this, however, select the "Undo" icon in the pop-up alert box in the top-right corner of the Edge window.

| settings/passw 💃                  | ∑≡    | 🔁 Not syncing 📳 \cdots |  |
|-----------------------------------|-------|------------------------|--|
|                                   |       |                        |  |
| n every time before signing in to | Passv | word deleted           |  |
| . Some sites may override this se | tting |                        |  |
|                                   |       | · ·                    |  |

You'll only have a brief amount of time to be able to do this, however, so be sure that you want to delete an account before you proceed.